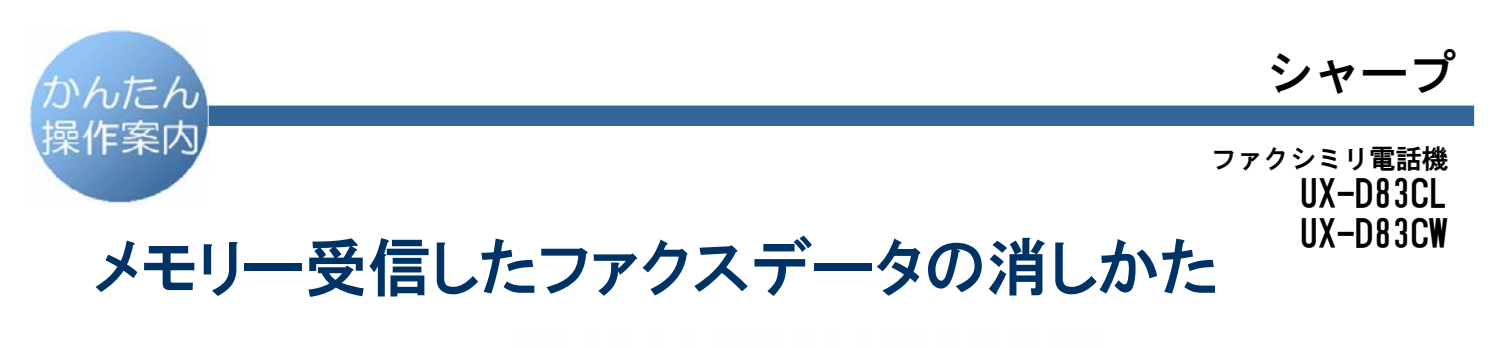

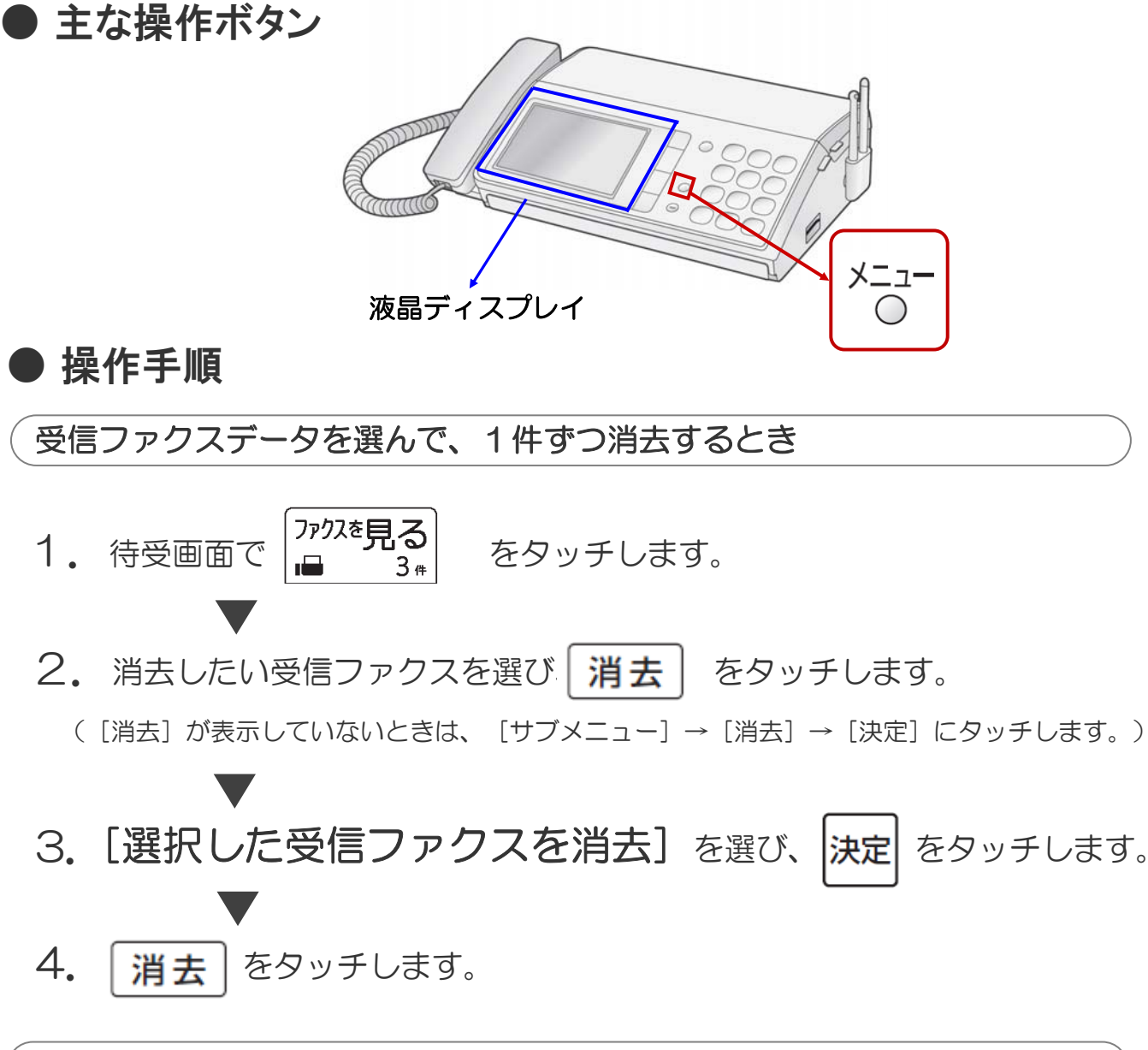

すべての受信ファクスを消去するとき

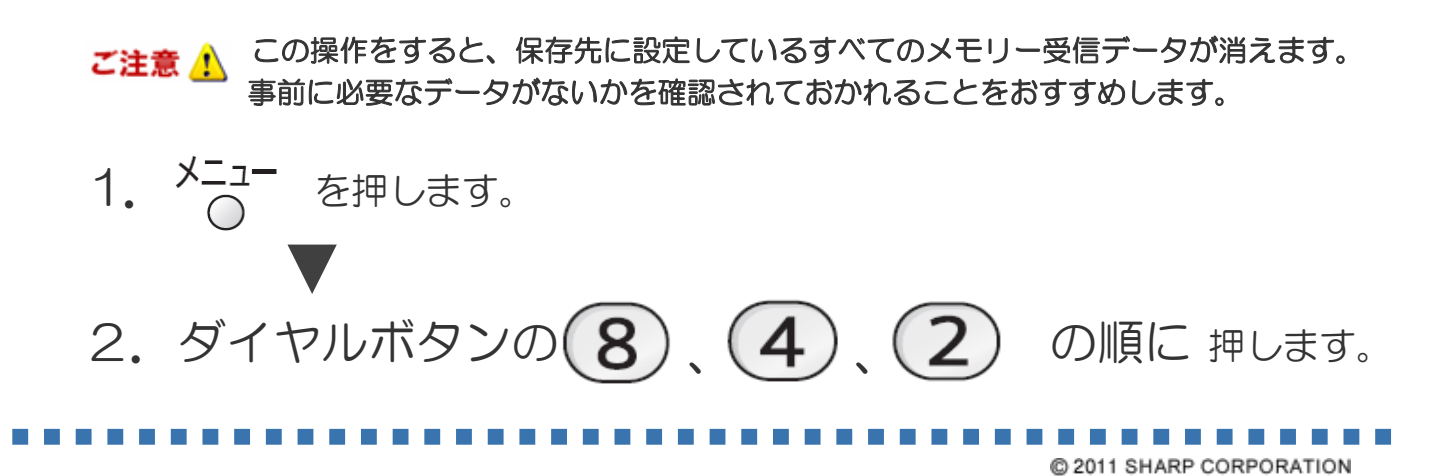